## NÁVOD KE STAŽENÍ ÚPLNÉHO VÝPISU Z EVIDENCE SKUTEČNÝCH MAJITELŮ PRÁVNICKÉ OSOBY

1. Vyhledání webové stránky k přístupu do evidence skutečných majitelů právnické osoby na <u>https://esm.justice.cz/ias/issm/rejstrik</u>

| S Evidence skutečných                                                                                                    | majitelů                                                                                                    |
|----------------------------------------------------------------------------------------------------|----------------------------------------------------------------------------------------------------|
|                                                                                                    | <u>Přihlásit</u>                                                                                                    |
| Mohlo by vás zajímat:                                                                                                    |                                                                                                    |
| <u>Kdo je skutečný majitel?</u> <u>Kdo je přímý a kdo nepřímý skutečný majitel</u> Jak zapsat skutečného majitele?                                                                                                    |                                                                                                    |
| V případech, kdy automatický průpis proběhl pouze jednou, ale posléze nedošlo k aktualizaci v náva<br>kontaktujte, prosím, technickou podporu ( <u>issm@msp.justice.cz</u> ).                                                                                                    | znosti na změnu ve veřejném rejstříku,                                                                                                    |
| Více se o evidenci skutečných majitelů dozvíte v často kladených otázkách <u>zde</u>                                                                                                    |                                                                                                    |
| Vyhledávání v evidenci skutečných majitelů:                                                                                                    |                                                                                                    |
| Název subjektu, identifikační číslo nebo spisová značka                                                                                                    | Hledat                                                                                                    |
| $\frown$                                                                                                    | P rozšířené vyhledávání                                                                                                    |
|                                                                                                    |                                                                                                    |
|                                                                                                    |                                                                                                    |
| Rejstříkové soudy.     Obecné informace k evidenci skutečných majitelů       Obchodní rejstřík     Podání týkající se evidence skutečných majitelů       Evidence úpadů     Výpis z evidence skutečných majitelů       Insolvenční rejstřík     Přihlášení do neveřejné části evidence       Svěřenské fondy.     Příručka evidování skutečných majitelů | Automatické aktualizace ze základnich<br>registrů<br>Co.s. elektronickým výpisem<br>Portál pro podnikatele: BusinessInfo.cz<br>Podminky provozu<br>Technická podpora |

2. Přihlášení do evidence přes odkaz "Přilásit".

| S Evidence skutečných majitelů                                                                                                    |
|----------------------------------------------------------------------------------------------------|
| Mohlo by vás zajímat:                                                                                                    |
| • <u>Kdo je skutečný majitel?</u>                                                                                                    |
| <ul> <li>Kdo je přímý a kdo nepřímý skutečný majitel</li> </ul>                                                                                                    |
| Jak zapsat skutečného majitele?                                                                                                    |
| V případech, kdy automatický průpis proběhl pouze jednou, ale posléze nedošlo k aktualizaci v návaznosti na změnu ve veřejném rejstříku,<br>kontaktujte, prosím, technickou podporu ( <u>issm@msp.justice.cz</u> ). |
| Více se o evidenci skutečných majitelů dozvíte v často kladených otázkách <u>zde</u>                                                                                                    |

3. Přihlášení prostřednictvím datové schránky přes odkaz "Přihlášení pomocí poskytovatele ISDS (datové schránky)".

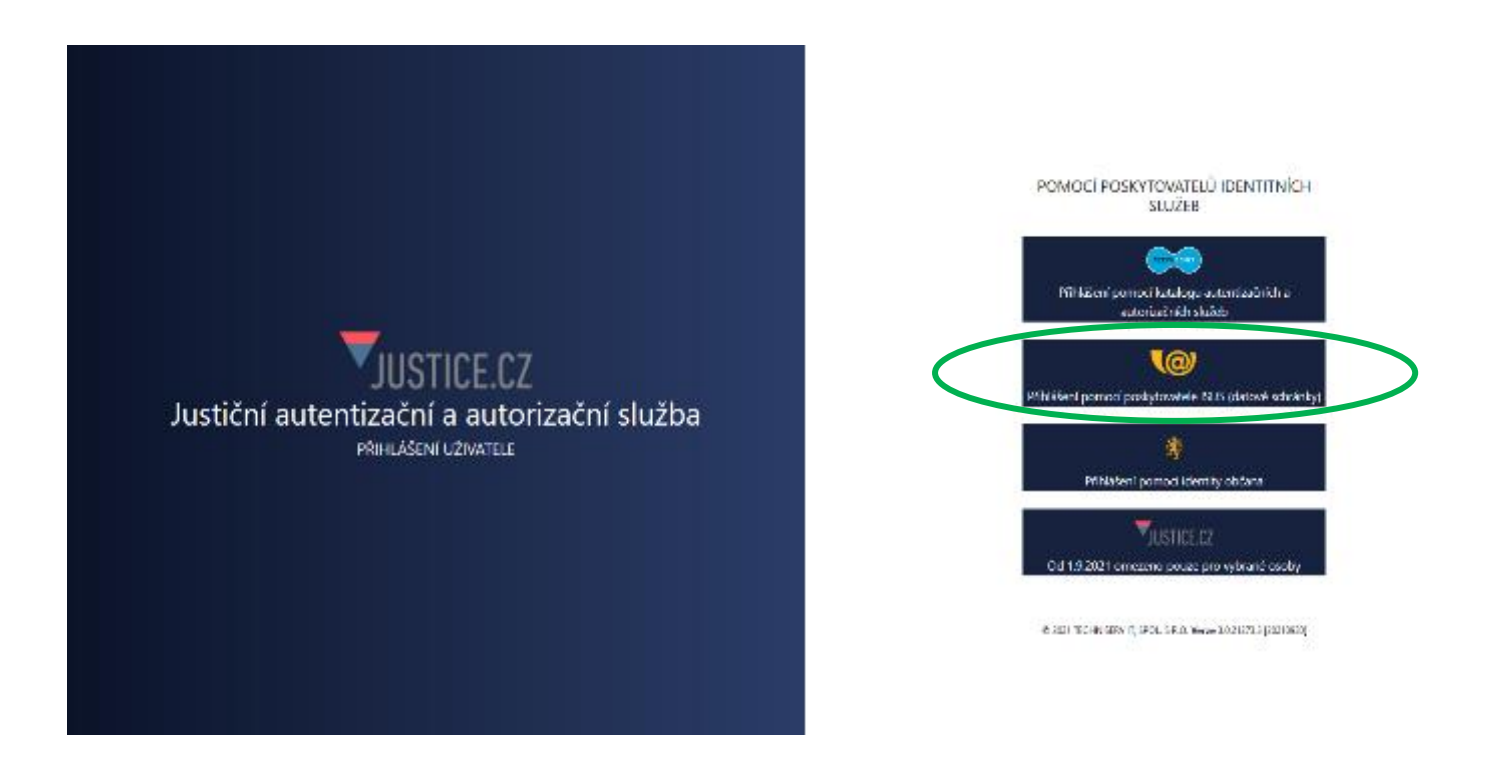

4. Přihlásení do datové schránky subjektu přes odkaz "Přihlásení jménem a heslem"

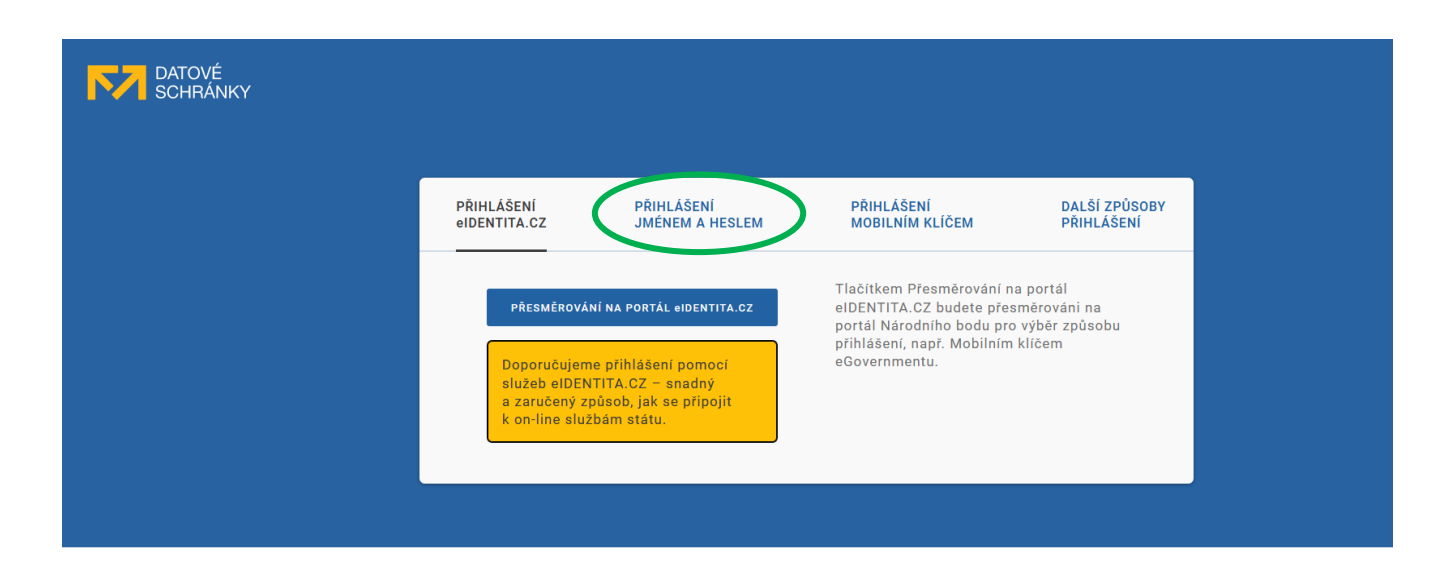

K čemu je datová schránka?

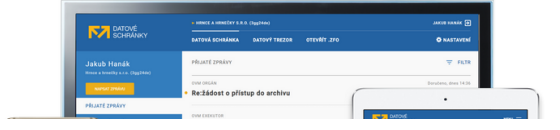

5. Zadání uživatelského jména a hesla pro vstup do datové schránky

| PŘIHLÁŠENÍ PŘIHLÁŠENÍ PŘIHLÁŠENÍ DALŠÍ ZPŮSOB<br>Gidentita.cz Jnénem a Heslem Mobilním klíčem přihlášení                                                                                                    | N |
|----------------------------------------------------------------------------------------------------|---|
| Informačni systém datových<br>schránek Vás přihlášením ověři<br>pro aplikaci:<br>Justični autentizačni a<br>autorizačni služba<br>Správce:<br>Ministerstvo spravedlnosti<br>Uživatelské jméno<br>Heslo<br>PřihtAor se |   |

6. Pokračující vstup přes odkaz "Ano"

| DATOVÉ                                                                                         | ▶ TĚLOCVIČNÁ JEDNOTA SOKOL PRAHA VII (8p86pf4)                                                                                                    |  |  |  |
|------------------------------------------------------------------------------------------------|----------------------------------------------------------------------------------------------------|--|--|--|
| SCHRÁNKY                                                                                       |                                                                                                    |  |  |  |
| EVA PETROVÁ                                                                                    | SOUHLAS S PŘEDÁNÍM INFORMACÍ                                                                                                    |  |  |  |
| SOUHLAS S PŘEDÁNÍM INFORMACÍ                                                                   | Souhlasím s předáním informace o datové schránce a uživateli.<br>Pro potřeby subjektu: <i>Ministerstvo spravedlnosti</i> , a jeho aplikace: <i>Justiční autentizační a autorizační služba</i><br>ZOBRAZIT DETAILY <b>v</b> |  |  |  |
| NÁPOVĚDA<br>Ochrana osobních údajů<br>Prohlášení o přístupnosti                                |                                                                                                    |  |  |  |
| INFOLINKA 954 200 200<br>Správce: Ministerstvo vnitra ČR<br>y, Provozovatel: Česká pošta, s.p. |                                                                                                    |  |  |  |

7. Pokračující vstup přes odkaz "Hledat"

| S Evi                                                                                                    | idence skutečnýcl                                                                                                    | Jana Nováková odMait                                                                                                    |  |
|----------------------------------------------------------------------------------------------------|----------------------------------------------------------------------------------------------------|----------------------------------------------------------------------------------------------------|--|
| Mahlo by via zajimati<br>• Kin ja skatove registri<br>• Sin nedira i oda mediral<br>• Jih moori skatovicho neli<br>V připadodi kdy astanciádý<br>somecným, modal, metodeku<br>vice se se sekterá skatovichů<br>Vytikedavání v sekter<br>001 22 3 | ekstelici metal<br>min<br>piljik protečil povac jednos, sko posliče nedelje k uktualizaci + m<br>i protovni desmonen laticiziči<br>majsteli dovile v često kladenjeh stalekich ade<br>net skutućnjeh majstelite<br>33                           | incentration of excitation registrical<br>Hiedat                                                                                                    |  |
| <br>ectrificationsh<br>School ments<br>Debase coold<br>metacolaritetti<br>School estation<br>Poton matter                                                                                                    | sthem fulformanes is pulsant (so reflation pulsate)<br>Escher bigget an externe visit scheduler mettel<br>Ware zu erdenne statische eine anteil<br>scheduler anderford fahr auf eren altere die sei affinen<br>Shuite endertet scheduler mettel | autonominista da simustra con controloción<br>materia<br>Con o delición moderne reconomina de<br>tecno il processa del control e se denerando a co<br>Posimitica recessara<br>Technoloca pectava a |  |

8. Výběr odkazu "Úplný výpis" u libovolné osoby v subjektu

| S Evidence skutečných majitelů<br>Jana Nováková Odhlásit    |                                                                                                    |                                                     |                             |  |  |
|-------------------------------------------------------------|----------------------------------------------------------------------------------------------------|-----------------------------------------------------|-----------------------------|--|--|
| Skuteční majitel<br>Název subjektu:                         | é podle všech údajů                                                                                                  | Max. počet zobra                                    | nzených položek:            |  |  |
| Identifikačni čisl<br>Spisová zn.: *                        | 001 22 333<br>0ddl Vložka<br>vedená u:                                                                               | Typ hledání v náz<br>Od začátku<br>Vyhledávat údajt | e:                          |  |  |
| * vyplite alespoli<br>Q vyhledat - 1                        | jedno z poli: Název subjektu, Identifikační číslo, Spisová zr<br>Lánováda                                            | Jen platné<br>X Vyčistit formulář                   | v                           |  |  |
| Počet nalezených sk                                         | utečných majitelů: 11 - <u>Vytisknout seznam</u>                                                                     | Údaje platné ke d                                   | Ini 8. prosince 2021        |  |  |
| Jméno:                                                      | Jana Nováková                                                                                                    | Angažmá: přím                                       | ný skutečný majitel         |  |  |
| Název subjektu:<br>Spisová značka:<br><u>Výpis platných</u> | První Kulturní s.r.o.<br>L 27691 vedená u Městského soudu v Praze<br>Úplný výpis<br>Částačný výpis platných<br>údajů | tČo:<br>Den zápisu:                                 | 001 22 333<br>1. ledna 2014 |  |  |

9. Stažení výpisu - dole na stránce přes odkaz "Stáhnout PDF verzi výpisu"

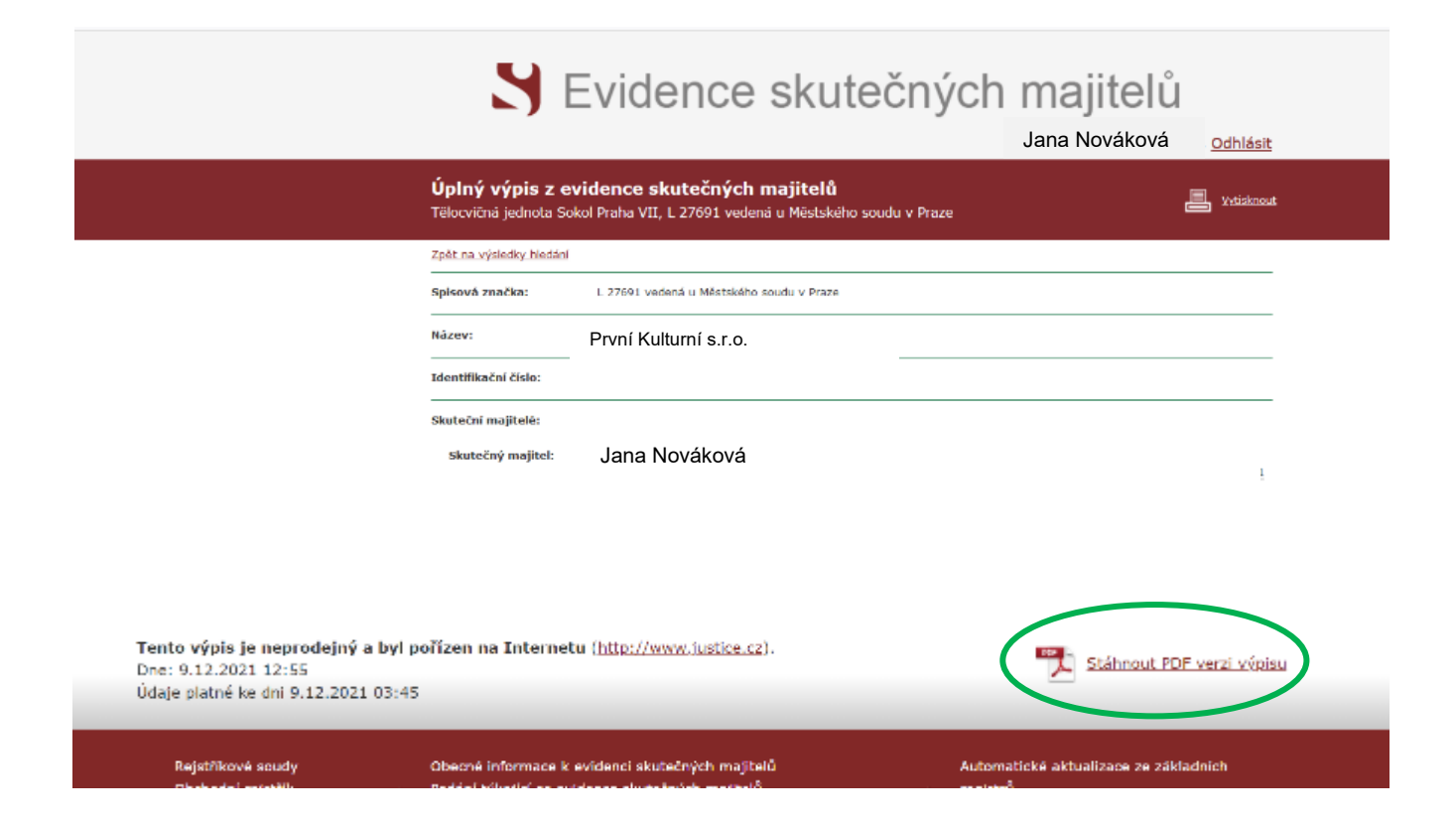